## CHANDIGARH UNIVERSITY UNIVERSITY INSTITUTE OF ENGINEERING DEPARTMENT OF COMPUTER SCIENCE & ENGINEERING

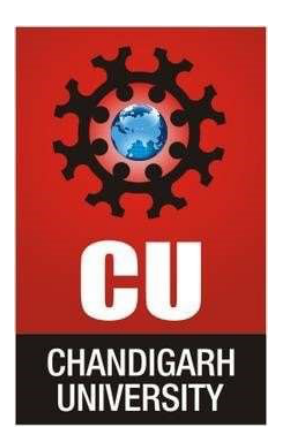

| Submitted By: | Submitted To:       |
|---------------|---------------------|
|               |                     |
| Subject Name  | WMS Lab             |
| Subject Code  | 20CSP-338           |
| Branch        | BE-CSE              |
| Semester      | 5 <sup>th</sup> Sem |

### LAB INDEX

NAME: UID: SECTION:

#### SUBJECT NAME: SUBJECT CODE: 20CSP-338

| Sr. | Program | Date |      | Eva  | luatio | n     | Sign |
|-----|---------|------|------|------|--------|-------|------|
| No  |         |      | LW   | VV   | FW     | Total |      |
|     |         |      | (12) | (10) | (8)    | (30)  |      |
|     |         |      |      |      |        |       |      |
|     |         |      |      |      |        |       |      |
|     |         |      |      |      |        |       |      |
|     |         |      |      |      |        |       |      |
|     |         |      |      |      |        |       |      |
|     |         |      |      |      |        |       |      |
|     |         |      |      |      |        |       |      |
|     |         |      |      |      |        |       |      |
|     |         |      |      |      |        |       |      |
|     |         |      |      |      |        |       |      |
|     |         |      |      |      |        |       |      |
|     |         |      |      |      |        |       |      |
|     |         |      |      |      |        |       |      |
|     |         |      |      |      |        |       |      |
|     |         |      |      |      |        |       |      |
|     |         |      |      |      |        |       |      |
|     |         |      |      |      |        |       |      |
|     |         |      |      |      |        |       |      |
|     |         |      |      |      |        |       |      |
|     |         |      |      |      |        |       |      |
|     |         |      |      |      |        |       |      |
|     |         |      |      |      |        |       |      |
|     |         |      |      |      |        |       |      |
|     |         |      |      |      |        |       |      |
|     |         |      |      |      |        |       |      |
|     |         |      |      |      |        |       |      |
|     |         |      |      |      |        |       |      |
|     |         |      |      |      |        |       |      |
|     |         |      |      |      |        |       |      |

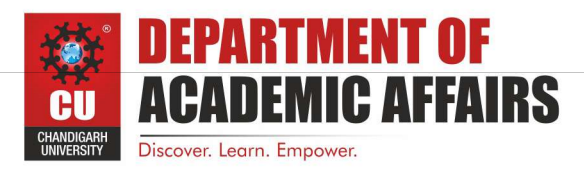

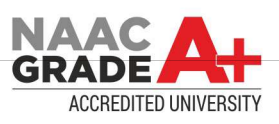

|  |  |  | <br> |
|--|--|--|------|
|  |  |  |      |
|  |  |  |      |
|  |  |  |      |

# Worksheet Experiment 1

Student Name: Branch: CSE Semester: 5<sup>th</sup> Sem Subject Name: WMS Lab UID: Section/Group: Date of Performance: Subject Code: 20CSP-338

1. Aim/Overview of the practical:

Open any website on computer system and identify http packet on monitoring tool like Wireshark.

2. Objective:

To analyse http traffic.

3. Introduction:

Wireshark is an open-source packet analyzer, which is used for education, analysis, software development, communication protocol development, and network troubleshooting.

It is used to track the packets so that each one is filtered to meet our specific needs. It is commonly called as a sniffer, network protocol analyzer, and network analyzer. It is also used by network security engineers to examine security problems.

4. Steps/Method:

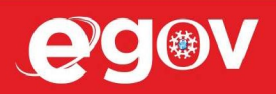

## 1. Open Wireshark

- 2. Click on "Capture > Interfaces". A pop-up window will display.
- 3. You'll start capture traffic that goes through your ethernet driver.

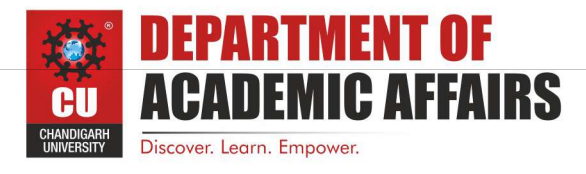

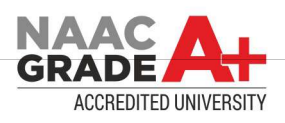

- 4. Visit the URL that you wanted to capture the traffic from.
- 5. Go back to your Wireshark screen and press Ctrl + E to stop capturing.
- 6. After the traffic capture is stopped, please save the captured traffic into a \*.pcap format file and attach it to your support ticket.
- 5. Outcomes:

| ttp <br>1017                                                                                                    | Time                                                                                                    |                                                                                                    |                                                                                                    |                                                                                                    |                                                                                                    | (W) (**** |
|----------------------------------------------------------------------------------------------------|----------------------------------------------------------------------------------------------------|----------------------------------------------------------------------------------------------------|----------------------------------------------------------------------------------------------------|----------------------------------------------------------------------------------------------------|----------------------------------------------------------------------------------------------------|-----------|
| 1017                                                                                                    | Time                                                                                                    |                                                                                                    |                                                                                                    |                                                                                                    |                                                                                                    |           |
| 1017                                                                                                    | Tarine.                                                                                                    | Source                                                                                                    | Destination                                                                                                    | Protocol                                                                                                    | Length Info                                                                                                    |           |
|                                                                                                    | 234.724248                                                                                                    | 172.18.40.87                                                                                                    | 13.224.22.59                                                                                                    | HTTP                                                                                                    | 274 GET //MEowSDBGMEQwQjAJBgUrDgMCGgUABBSLwZ6EW5gdYc9UaSEaaLjjETNtkAQUv1%2B30c7dH4b0W1Ws3NcQwg6piOcCCQCnDkpMNIK3fv%3D%3D HTTP/1.1                                                                                                    |           |
| 27                                                                                                    | 234.739881                                                                                                    | 13.224.22.59                                                                                                    | 172.18.40.87                                                                                                    | OCSP                                                                                                    | 359 Response                                                                                                    |           |
| 77                                                                                                    | 234.783542                                                                                                    | 172.18.40.87                                                                                                    | 143.204.253.56                                                                                                    | HTTP                                                                                                    | 304 GET /MFQwUjBQME4wTDAJBgUrDgMCGgUABBSIfaREXmfqfJR3TkMYnD705MhzEgQUnF8A36oB1zAr0IiiuG1KnPIRkYMCEwZ%2F1EoqJ83z%2BsKuKwH5CO65xMY%3D HTTP/1.                                                                                                    | .1        |
| 83                                                                                                    | 234.798589                                                                                                    | 143.204.253.56                                                                                                    | 172.18.40.87                                                                                                    | OCSP                                                                                                    | 162 Response                                                                                                    |           |
| 16                                                                                                    | 234.859658                                                                                                    | 172.18.40.87                                                                                                    | 143.204.253.59                                                                                                    | HTTP                                                                                                    | 309 GET /MFQwUjBQME4wTDAJBgUrDgMCGgUABBRPWaOUU8%2B5VZ5%2Fa9jFTaU9pkK3FAQUhBjMhTTsvAyUlC4IWZzHshBOCggCEwZ%2FlFeFh%2Bisd96yUzJbvJmLVg0%30 HTT                                                                                                    | FP/1.1    |
| 23                                                                                                    | 234.879935                                                                                                    | 143.204.253.59                                                                                                    | 172.18.40.87                                                                                                    | OCSP                                                                                                    | 1480 Response                                                                                                    |           |
|                                                                                                    |                                                                                                    |                                                                                                    |                                                                                                    |                                                                                                    |                                                                                                    |           |
|                                                                                                    |                                                                                                    |                                                                                                    |                                                                                                    |                                                                                                    |                                                                                                    |           |
| me                                                                                                    | 1017: 274 bv                                                                                                    | :es on wire (2192 b)                                                                                                    | its). 274 bytes captur                                                                                                    | ed (2192 bi                                                                                                    | bits) on interface \Device\NPF {0DFAC098-E8D4-418F-98FF-59C179578016}, id 0                                                                                                    |           |
| ne<br>cc                                                                                                    | 1017: 274 by<br>4 2 24 dd 7 7                                                                                                    | tes on wire (2192 b)<br>fa e0 be 03 76 9a<br>08 9a 6a 00 20                                                                                                    | its). 274 bytes captur<br>30 88 00 45 00 NS-<br>12 32 57 4 co                                                                                                    | ed (2192 bi                                                                                                    | bits) on interface \Device\NPF {0DFAC098-E8D4-418F-98FF-59C179578016}, id 0                                                                                                    |           |
| ne<br>cc<br>01                                                                                                    | 1017: 274 by<br>4e 24 dd 77<br>64 04 44 40<br>5 b er 66 44 40                                                                                                    | tes on wire (2192 b)<br>fa e0 be 03 76 9a<br>00 80 06 00 00 ac<br>5 be af 7 63 75                                                                                                    | its). 274 bytes captur<br>30 08 00 45 00 - 165<br>12 28 57 00 40                                                                                                    | ed (2192 bi<br>w v 0<br>9 & p                                                                                                    | bits) on interface \Device\NPF {0DFAC098-E8D4-418F-98FF-59C179578016}, id 0<br>E-<br>NP<br>PP                                                                                                    |           |
| ne<br>cc<br>01<br>16<br>04                                                                                                    | 1017: 274 by<br>4 24 dd 77<br>4 04 0d 44 40<br>5 3b ec 06 00<br>4 05 f9 7a 00                                                                                                    | es on wire (2192 b)<br>fa e0 be 03 76 9a<br>08 80 06 00 00 ac<br>50 be af 7f 63 f5<br>06 47 45 24 20 2f                                                                                                    | its). 274 bytes captur<br>30 08 00 45 00 - 115<br>12 28 57 04 00 - 00<br>26 b5 70 50 18 - ;<br>26 4d 45 6f 77 ;2                                                                                                    | ed (2192 bi<br>w·····(W<br>P·····(W<br>P·····(%)<br>GE T //ME                                                                                                    | bits) on interface \Device\NPF_10DFAC098-E8D4-418F-98FF-59C179578016}, id 0<br>E-<br>P-<br>PP-<br>MEGW                                                                                                    |           |
| ne<br>01<br>16<br>04<br>53                                                                                                    | 1017: 274 bv<br>- 4e 24 dd 77<br>64 6d 44 40<br>5 3b ec 66 00<br>4 05 f9 7a 00<br>44 42 47 4d                                                                                                    | tes on wire (2192 b)<br>fa e0 be 03 76 9a<br>00 80 06 00 00 ac<br>30 be af 7 f6 3 f5<br>30 be 74 5 54 20 2f<br>55 177 51 56 a 41                                                                                                    | its). 274 bytes captur<br>30 08 00 45 00 - 115<br>12 28 57 0d e0                                                                                                    | ed (2192 bi<br>w · · · v 0<br>P · · c & p<br>· · GE T //HE<br>HCQW Q1A1B                                                                                                    | bits) on interface \Device\NPF {0DFAC098-E8D4-418F-98FF-59C179578016}. id 0<br>E-<br>(Ա<br><br>PP<br>WEow<br>Bgur                                                                                                    |           |
| ne<br>01<br>16<br>04<br>53<br>44                                                                                                    | 1017: 274 by<br>- 4e 24 dd 77<br>L 04 04 44 0<br>- 3b ec 06 00<br>- 5 79 7a 00<br>- 44 22 47 4d<br>- 67 4d 43 47                                                                                                    | tes on wire (2192 b)<br>fa e0 be 03 76 9a<br>08 00 60 00 ac<br>50 be af 7f 63 f5<br>45 51 77 51 6a 41<br>77 55 41 42 42 53                                                                                                    | its). 274 bytes captur<br>30 08 00 45 00                                                                                                    | ed (2192 bi<br>w v. 0<br>@                                                                                                    | bits) on interface \Device\NPF {0DFAC098-E8D4-418F-98FF-59C179578016}, id 0<br>E-<br>P-<br>PP-<br>MEGw<br>BgUr<br>ZEGE                                                                                                    |           |
| me<br>01<br>16<br>04<br>53<br>44<br>57                                                                                                    | 1017: 274 by<br>4e 24 dd 77<br>64 9d 44 40<br>5 3b ec 66 00<br>05 45 7a 00<br>144 42 47 4d<br>67 4d 43 47<br>35 67 64 59                                                                                                    | es on wire (2192 b)<br>fa e0 be 03 76 9a<br>00 80 06 00 00 ac<br>50 be af 7 76 3 75<br>00 47 45 54 20 2f<br>45 51 77 51 6a 41<br>67 55 41 42 42 53<br>39 55 61 53 45                                                                                                    | its). 274 bytes captur<br>30 08 00 45 00 - NG<br>12 28 57 00 e0                                                                                                    | ed (2192 bi<br>w - v 0 - (W<br>P - c & p<br>GE T //ME<br>MEQW QjAJBg<br>5gUA BBSLw2<br>FgUA BBSLw2                                                                                                    | bits) on interface \Device\NPF {0DFAC098-E8D4-418F-98FF-59C179578016}. id 0<br>E-<br>(W<br>pP-<br>MEOw<br>BGUF<br>WZGE<br>Jjj                                                                                                    |           |
| ne<br>01<br>16<br>04<br>53<br>44<br>57<br>45                                                                                                    | 1017: 274 by<br>4 42 4 dd 77<br>6 4 04 44 40<br>5 3b ec 6 06<br>4 65 f9 7a 00<br>4 44 42 47 4d<br>4 67 4d 43 47<br>7 35 67 64 59<br>5 4 4e 74 6b                                                                                                    | tes on wire (2192 b)<br>fa e0 be 03 76 9a<br>08 00 60 00 ac<br>50 be af 7f 63 f5<br>45 51 77 51 6a 41<br>63 59 55 61 53 45<br>63 39 55 61 53 45<br>43 51 55 76 31 25                                                                                                    | its). 274 bytes captur<br>30 08 00 45 00 116<br>12 85 70 40 60 00<br>26 b5 70 50 18 3;<br>24 42 6 75 57 25 50<br>44 45 67 55 72 50<br>61 61 4c 69 68 50<br>61 61 4c 69 68 50 7000<br>61 61 4c 69 68 50 7000                                                                                                    | ed_ (2192 bi<br>w· v.0.<br>P c.%.p<br>GE T //ME<br>EQW QJAJBSLWZ<br>SgUA BBSLWZ<br>                                                                                                    | bits) on interface \Device\NPF {0DFAC098-E8D4-418F-98FF-59C179578016}, id 0<br>E-<br>.pP-<br>MEGw<br>BgUr<br>WZ65<br>BJJ<br>BJG                                                                                                    |           |
| ne<br>01<br>16<br>04<br>53<br>44<br>57<br>45<br>37                                                                                                    | 1017: 274 by<br>4 e 24 dd 77<br>64 6d 44 40<br>5 3b ec 06 00<br>8 44 42 47 4d<br>65 79 7a 00<br>8 44 42 47 4d<br>67 4d 43 47<br>7 35 67 64 59<br>5 54 4e 74 6b<br>7 54 48 34 62                                                                                                    | tes on wire (2192 b)<br>fa e0 be 03 76 9a<br>00 80 00 00 00 ac<br>500 47 45 54 20 2f<br>51 77 51 6a 41<br>67 55 41 42 42 53<br>39 55 61 53 45<br>41 51 55 76 31 25<br>57 31 55 76 31 25                                                                                                    | its)         274         bytes         capture           30         06         06         45         00         113         215         75         75         75         75         75         75         75         75         75         75         75         75         75         75         75         75         75         75         75         75         75         75         75         76         76         76         76         76         76         76         76         76         76         76         76         76         76         76         76         76         76         76         76         76         76         76         76         76         76         76         76         76         76         76         76         76         76         76         76         76         76         76         76         76         76         76         76         76         76         76         76         76         76         76         76         76         76         76         76         76         76         76         76         76         76         76         76         76         76                                                                                                    | ed (2192 bi<br>                                                                                                    | bits) on interface \Device\NPF {0DFAC098-E8D4-418F-98FF-59C179578016}, id 0<br>E-<br>\P-<br>\P-<br>MEOW<br>BQUP<br>WZGE<br>wZGE<br>sljj<br>B30C<br>COMB                                                                                                    |           |
| ne<br>01<br>16<br>04<br>53<br>44<br>57<br>45<br>37                                                                                                    | 1017: 274 by<br>4 42 24 dd 77<br>4 44 04 44 40<br>5 3b ec 06 06<br>4 65 19 7a 06<br>4 44 24 74<br>4 42 44 43 47<br>5 54 44 74 6b<br>5 54 48 74 6b<br>5 54 48 74 62<br>7 64 98 44 62<br>5 76 69 44 63                                                                                                    | es on wire (2192 b)<br>fa e0 be 03 76 9a<br>08 00 60 00 ac<br>50 be af 7f 63 f5<br>45 51 77 51 6a 41<br>63 39 55 61 53 45<br>63 39 55 61 53 45<br>13 55 54 13 65 44<br>15 155 76 31 25<br>36 57 31 57 73 33<br>34 35 14 56 44                                                                                                    | its)         274 bytes         capture           30         86         45         60         115           12         85         70         60         84         60         15           12         85         70         81         31         7         72         50         81         31         7         7         24         42         67         55         72         506         61         46         67         55         72         506         61         61         46         64         64         64         64         64         61         61         44         63         61         11         44         63         51         71         44         44         63         51         71         44         45         35         11         44         63         51         71         44         45         35         71         44         45         35         71         44         45         35         71         44         45         35         71         44         45         35         71         44         45         35         71         44         44         45         35                                                                                                    | ed (2192 bi<br>w · · · · 0<br>P · · c & p<br>· · · C & p<br>· · · · C & T<br>//HE<br>· C & S<br>· · · · · V<br>· · · · · · · · · · · · · · · · · · ·                                                                                                     | bits) on interface \Device\NPF {0DFAC098-E8D4-418F-98FF-59C179578016}, id 0<br>E-<br>.pP-<br>%P-<br>KEow<br>BgUr<br>&Z6E<br>aLjj<br>830-<br>COwg<br>PMHI                                                                                                    |           |
| ne<br>01<br>16<br>04<br>53<br>44<br>57<br>36<br>45<br>37<br>36                                                                                                    | 1017: 274 by<br>2 42 4 dd 77<br>64 94 44 40<br>5 3b 65 60<br>8 44 424 44<br>65 7b 60<br>8 44 424 44<br>67 44 43 47<br>75 55 47 46<br>54 48 34 62<br>76 69 47 63<br>3 36 67 72 25                                                                                                    | tes on wire (2192 b)<br>fa e0 be 03 76 9a<br>06 80 06 00 06 05 55<br>00 47 45 54 06 41<br>55 57 15 16 41<br>167 55 41 42 42 53<br>39 55 61 31 45<br>53 57 51 53 45<br>39 55 61 31 45<br>53 55 77 33<br>34 45 15 33 64 20<br>34 42 0<br>34 42 0<br>34                                                                                                    | its).         274         bytes         capture           30         60         45         60         115           12         28         57         64         68         115           12         28         57         64         68         57         72           21         44         45         65         77         5006         44         57         5006         44         56         77         5006         32         42         33         36         67         Thitt         44         45         57         50         50         21         12         33         66         195         32         42         33         36         67         Thitt         46         46         46         46         46         46         46         46         46         46         46         46         46         46         46         46         46         46         46         46         46         46         46         46         46         46         46         46         46         46         46         46         46         46         46         46         46         46         46 <td< td=""><td>ed (2192 bi<br/>% · · · · · · · · · · · · · · · · · · ·</td><td>bits) on interface \Device\NPF {0DFAC098-E8D4-418F-98FF-59C179578016}, id 0<br/>E.<br/>\W<br/>PP.<br/>MEGW<br/>BQUF<br/>AZGE<br/>ALJJ<br/>D30C<br/>CQmg<br/>DMMI<br/>TT/</td><td></td></td<>                                                                                                    | ed (2192 bi<br>% · · · · · · · · · · · · · · · · · · ·                                                                                                    | bits) on interface \Device\NPF {0DFAC098-E8D4-418F-98FF-59C179578016}, id 0<br>E.<br>\W<br>PP.<br>MEGW<br>BQUF<br>AZGE<br>ALJJ<br>D30C<br>CQmg<br>DMMI<br>TT/                                                                                                    |           |
| me<br>01<br>16<br>04<br>53<br>44<br>57<br>36<br>45<br>37<br>36<br>45<br>37                                                                                                    | 1017: 274 bV<br>4e 24 dd 77<br>(04 dd 44 40<br>35 bc 06 00<br>60 5 19 7a 00<br>44 42 47 44 43<br>55 57 44 43 47<br>35 57 64 43<br>78 64 43 34<br>78 56 74 60<br>78 64 45 34<br>78 64 45<br>78 64 63<br>78 64 63<br>78 64 63<br>78 64 63<br>78 64 65<br>78 65<br>78 65<br>78 64<br>78 74<br>78 75<br>78 75<br>76<br>76<br>76<br>76<br>76<br>76<br>76<br>76<br>76<br>76<br>76<br>76<br>76                                                                                                    | tes         on         wire         (2192         b)           fa         e0         be         03         76         98         96         00         00         00         00         00         00         00         00         00         00         00         00         00         00         00         00         00         00         00         00         00         00         00         00         00         00         00         00         00         00         00         00         00         00         00         00         00         00         00         00         00         00         00         00         00         00         00         00         00         00         00         00         00         00         00         00         00         00         00         00         00         00         00         00         00         00         00         00         00         00         00         00         00         00         00         00         00         00         00         00         00         00         00         00         00         00         00         00 <t< td=""><td>its).         274         bytes         capture           30         08         08         08         18        </td><td>ed (2192 bi</td><td>bits) on interface \Device\NPF {0DFAC098-E8D4-418F-98FF-59C179578016}, id 0<br/>E-<br/>.pP-<br/>VECw<br/>BgUr<br/>WZGE<br/>aLjj<br/>B30c<br/>CQwg<br/>DPHI<br/>TTF/<br/>TTF/<br/>TTF/<br/>TTF/<br/>TTF/<br/>TTF/<br/>TTF/<br/>TTF</td><td></td></t<>                                                                                                    | its).         274         bytes         capture           30         08         08         08         18                                                                                                    | ed (2192 bi                                                                                                    | bits) on interface \Device\NPF {0DFAC098-E8D4-418F-98FF-59C179578016}, id 0<br>E-<br>.pP-<br>VECw<br>BgUr<br>WZGE<br>aLjj<br>B30c<br>CQwg<br>DPHI<br>TTF/<br>TTF/<br>TTF/<br>TTF/<br>TTF/<br>TTF/<br>TTF/<br>TTF                                                                                                    |           |
| me<br>cc<br>01<br>16<br>53<br>44<br>57<br>36<br>37<br>36<br>31<br>20<br>65                                                                                                    | 1017: 274 by<br>4 c 24 d d77<br>6 4 c 24 d d77<br>6 4 c 34 d d77<br>10 4 c 4 d 44 d<br>5 b c c 06 60<br>14 4 4 2 47 4d<br>5 4 5 7 d 5 4 59<br>7 6 4 4 5 3 4 7<br>7 6 5 4 f 5<br>7 6 5 4 f 5<br>3 3 6 6 7 7 55<br>1 2 3 1 6 d 5<br>4 2 3 1 2 3 1 6 d 5<br>4 2 3 1 2 3 1 6 d 5<br>7 1 7 2 5<br>1 2 3 1 0 d 3<br>4 b 5 5 7 7 5<br>1 2 3 1 0 d 3<br>1 2 3 1 0 d 3<br>1 3 1 0 d 3<br>1 3 1 0 d 3<br>1 3                                                                                                    | tes         on.wire         (2192 b)           fa         e0         b2         37 6         98         96         90         90         60         90         60         90         61         91         91         91         91         91         91         91         91         91         91         91         91         91         91         91         91         91         91         91         91         91         91         91         91         91         91         91         91         91         91         91         91         91         91         91         91         91         91         91         91         91         91         91         91         91         91         91         91         91         91         91         91         91         91         91         91         91         91         91         91         91         91         91         91         91         91         91         91         91         91         91         91         91         91         91         91         91         91         91         91         91         91         91         91                                                                                                    | its)         274         bytes         capture           30         86         96         96         96         96         96         96         96         96         96         96         96         96         96         96         96         96         96         96         96         96         96         96         96         96         96         96         96         96         96         96         96         96         96         96         96         96         96         96         96         96         96         96         96         96         96         96         96         96         96         96         96         96         96         16         93         14         93         93         14         93         93         14         93         96         16         96         16         96         16         96         16         16         16         36         Kee         16         16         16         16         16         16         16         16         16         16         16         16         16         16         36         Kee         16         16         16                                                                                                    | ed (2192 bi<br>w · · · v Ø · ·<br>Ø · · · · · (W<br>P· · c & p<br>· o E T //W<br>KSW 05A38<br>gul ABSLw<br>(C9U aSEaaL<br>AQU v1X28<br>SMU W SNcQ<br>CCQ c NokyM<br>SNS 3D HTT<br>· Con mectio<br>-A1 ive · A<br>*/ · · · · · · · · ·                                                                                                    | bits) on interface \Device\NPF {0DFAC098-E8D4-418F-98FF-59C179578016}, id 0<br>E.<br>(M<br>MEON<br>MEON          |           |
| me<br>ccc<br>011<br>64<br>53<br>44<br>57<br>45<br>37<br>45<br>37<br>45<br>37<br>45<br>37<br>65<br>67                                                                                                    | 1017:         274         bV           4e         24         dd         77           64         64         44         35         b         c         64         b         64         36         c         67         67         63         55         57         68         59         56         64         59         36         67         63         53         52         54         67         64         53         52         54         67         64         53         52         54         67         63         53         52         53         66         73         53         66         64         53         55         54         67         63         53         52         12         23         36         64         73         33         66         73         33         64         54         56         56         56         56         74         34         74         44         44         44         44         44         44         44         44         44         44         45         45         56         56         74         34         74         44         44         44         44 <td>tes         on         wire         (2192         b)           fa         e0         be         03         76         98         96         00         80         96         00         80         96         00         80         96         00         80         96         00         98         96         00         98         96         00         98         96         00         98         96         00         98         96         00         98         96         00         98         96         00         96         96         96         96         96         96         96         96         96         96         96         96         96         96         96         96         96         96         96         96         96         96         96         95         96         97         97         93         93         93         93         93         93         93         93         93         93         93         93         93         93         93         93         93         93         94         93         94         93         94         93         94         93         94         <t< td=""><td>its).         274         bytes         capture           30         86         96         76         7           32         85         96         76         7           26         55         75         50         88         3           26         55         75         50         88         3           27         53         64         55         72         50           61         61         46         64         54         56         06/00           24         23         36         36         57         7         44         63         51         7         7         44         45         30         17         67         64         44         63         06/00         64         54         56         64         54         56         64         54         54         56         64         54         54         56         56         56         56         56         56         56         56         56         56         56         56         56         56         76         56         57         26         56         76         57         76         <td< td=""><td>ed (2192 bi<br/>w v. 0.<br/>p c.&amp;.p.<br/> c.&amp;.p.<br/> c.&amp;.p.<br/> c. d. T //ME<br/>MEQw 0jADg<br/>SgLM B85Lw2<br/> d. T<br/> d. T<br/> d. d. T<br/> d. d. T<br/> d. d. T<br/> d. d. T<br/> d</td><td>bits) on interface \Device\NPF {0DFAC098-E8D4-418F-98FF-59C179578016}, id 0<br/>E-<br/>.pP.<br/>VECw<br/>BgUr<br/>wZ6E<br/>aljj<br/>B30c<br/>CQwg<br/>DPHI<br/>TTTT<br/>TTT<br/>TTT<br/>TTT<br/>TTT<br/>TTT<br/>TTT<br/>TTT<br/>TTT</td><td></td></td<></td></t<></td> | tes         on         wire         (2192         b)           fa         e0         be         03         76         98         96         00         80         96         00         80         96         00         80         96         00         80         96         00         98         96         00         98         96         00         98         96         00         98         96         00         98         96         00         98         96         00         98         96         00         96         96         96         96         96         96         96         96         96         96         96         96         96         96         96         96         96         96         96         96         96         96         96         95         96         97         97         93         93         93         93         93         93         93         93         93         93         93         93         93         93         93         93         93         93         94         93         94         93         94         93         94         93         94 <t< td=""><td>its).         274         bytes         capture           30         86         96         76         7           32         85         96         76         7           26         55         75         50         88         3           26         55         75         50         88         3           27         53         64         55         72         50           61         61         46         64         54         56         06/00           24         23         36         36         57         7         44         63         51         7         7         44         45         30         17         67         64         44         63         06/00         64         54         56         64         54         56         64         54         54         56         64         54         54         56         56         56         56         56         56         56         56         56         56         56         56         56         56         76         56         57         26         56         76         57         76         <td< td=""><td>ed (2192 bi<br/>w v. 0.<br/>p c.&amp;.p.<br/> c.&amp;.p.<br/> c.&amp;.p.<br/> c. d. T //ME<br/>MEQw 0jADg<br/>SgLM B85Lw2<br/> d. T<br/> d. T<br/> d. d. T<br/> d. d. T<br/> d. d. T<br/> d. d. T<br/> d</td><td>bits) on interface \Device\NPF {0DFAC098-E8D4-418F-98FF-59C179578016}, id 0<br/>E-<br/>.pP.<br/>VECw<br/>BgUr<br/>wZ6E<br/>aljj<br/>B30c<br/>CQwg<br/>DPHI<br/>TTTT<br/>TTT<br/>TTT<br/>TTT<br/>TTT<br/>TTT<br/>TTT<br/>TTT<br/>TTT</td><td></td></td<></td></t<>                                                                                                    | its).         274         bytes         capture           30         86         96         76         7           32         85         96         76         7           26         55         75         50         88         3           26         55         75         50         88         3           27         53         64         55         72         50           61         61         46         64         54         56         06/00           24         23         36         36         57         7         44         63         51         7         7         44         45         30         17         67         64         44         63         06/00         64         54         56         64         54         56         64         54         54         56         64         54         54         56         56         56         56         56         56         56         56         56         56         56         56         56         56         76         56         57         26         56         76         57         76 <td< td=""><td>ed (2192 bi<br/>w v. 0.<br/>p c.&amp;.p.<br/> c.&amp;.p.<br/> c.&amp;.p.<br/> c. d. T //ME<br/>MEQw 0jADg<br/>SgLM B85Lw2<br/> d. T<br/> d. T<br/> d. d. T<br/> d. d. T<br/> d. d. T<br/> d. d. T<br/> d</td><td>bits) on interface \Device\NPF {0DFAC098-E8D4-418F-98FF-59C179578016}, id 0<br/>E-<br/>.pP.<br/>VECw<br/>BgUr<br/>wZ6E<br/>aljj<br/>B30c<br/>CQwg<br/>DPHI<br/>TTTT<br/>TTT<br/>TTT<br/>TTT<br/>TTT<br/>TTT<br/>TTT<br/>TTT<br/>TTT</td><td></td></td<> | ed (2192 bi<br>w v. 0.<br>p c.&.p.<br>c.&.p.<br>c.&.p.<br>c. d. T //ME<br>MEQw 0jADg<br>SgLM B85Lw2<br>d. T<br>d. T<br>d. d. T<br>d. d. T<br>d. d. T<br>d. d. T<br>d                                                                                                    | bits) on interface \Device\NPF {0DFAC098-E8D4-418F-98FF-59C179578016}, id 0<br>E-<br>.pP.<br>VECw<br>BgUr<br>wZ6E<br>aljj<br>B30c<br>CQwg<br>DPHI<br>TTTT<br>TTT<br>TTT<br>TTT<br>TTT<br>TTT<br>TTT<br>TTT<br>TTT                                                                                                    |           |
| ne<br>01<br>16<br>04<br>53<br>44<br>57<br>36<br>45<br>37<br>36<br>45<br>37<br>45<br>37<br>36<br>45<br>37<br>45<br>37<br>37<br>36<br>45<br>37<br>37<br>36<br>37<br>37<br>37<br>36<br>37<br>37<br>37<br>37<br>37<br>37<br>37<br>37<br>37<br>37<br>37<br>37<br>37 | 1017: 274 by<br>4 c 24 d d 77<br>6 d c 24 d d 77<br>6 d c 34 d d 78<br>10 d c 4 d 4 4 4<br>6 d 4 d 4 4<br>6 d c 4 4 4<br>6 d c 4 4<br>6 d c 5 f 7<br>8 d c 7 d d 3 3<br>7 d 6 5 f 7<br>6 d 4 3<br>3 d c 7 d d 3 3<br>7 d 6 f 7<br>7 d 6 4 f 6<br>5 d a 7<br>7 d 6 4 f 6<br>5 d a 7<br>7 d 6 4 f 6<br>5 d a 7<br>7 d 6 4 f 6<br>5 d a 7<br>7 d 6 4 f 6<br>5 f 7<br>7 d 6 4 f 6<br>7 d 6<br>7 d 6<br>7 d 6<br>7 d 6<br>7 d 6<br>7 d 6<br>7 d 6<br>7 d 6<br>7 d 6<br>7 d 6<br>7 d 6<br>7 d 6<br>7 d 6<br>7 d 6<br>7 d 6<br>7 d 6<br>7 d 6<br>7 d 6<br>7 d 6<br>7 d 6<br>7 d 6<br>7 d 6<br>7 d 6<br>7 d 6<br>7 d 6<br>7 d 6<br>7 d 7<br>8 d 7<br>7 d 6<br>4 d 6<br>7 d 7<br>7 d 7<br>8 d 7<br>7 d 7<br>8 d 7<br>7 d 7<br>8 d 7<br>7 d 7<br>7 d 7                                                                                                    | tes         on.wire         (2192 b)           fa         e0         b2         37 6         98         96         90         e0         90         60         90         e2         50         ba         47         45         51         71         53         41         21         53         63         39         55         61         53         42         42         53         53         57         73         33         43         51         43         54         42         53         34         36         43         54         42         53         34         36         43         54         42         53         34         26         43         34         35         14         36         43         56         43         56         44         26         73         44         27         33         44         25         33         44         26         37         47         40         64         56         63         24         41         64         52         24         40         65         26         26         26         26         26         26         26         26         26         26                                                                                                    | its)         274         bytes         capture           30         86         04         56         116           12         85         70         60         18         ;           12         85         70         60         18         ;           12         85         70         61         81         7         7           24         45         67         55         72         506         64         45         56         72         506         64         45         54         52         52         516         64         63         144         65         65         72         506         52         24         33         63         57         64         64         63         53         14         63         51         71         74         44         64         63         51         71         74         44         63         63         14         63         14         64         63         14         64         63         14         64         63         14         64         63         14         64         63         14         64         64         64                                                                                                    | ed (2192 bi<br>w · v 0<br>B · c .8. p<br>· GE T //We<br>HEQw QJAJBg<br>JQAJBSLW<br>(GU 4552a)<br>MIL WSJNQ<br>CCQ C 0RbyM<br>S30% JD HTT<br>(CO n ectio<br>-Al ive · A<br>*/ · UJser<br>: Mi crosoft<br>torsoft<br>Coop F1/10.8                                                                                                    | bits) on interface \Device\NPF {0DFAC098-E8D4-418F-98FF-59C179578016}, id 0<br>- E.<br>(H -<br>pow<br>pow<br>BgUr<br>BgUr<br>BGE<br>aljj<br>B302<br>CONG<br>CONG |           |
| me<br>ccc<br>01<br>16<br>04<br>53<br>44<br>57<br>45<br>36<br>45<br>37<br>45<br>36<br>43<br>43<br>43<br>43<br>43<br>43<br>43<br>43<br>43<br>43                                                                                                    | 1017:         274         bV           4e         24         dd         77           94         64         44         39         bc         67           95         57         69         69         64         42         47         46         54         67         64         59         76         65         57         56         64         59         76         64         59         56         67         54         34         64         54         56         57         56         47         36         67         54         34         56         57         56         47         36         56         77         36         56         77         36         56         77         36         56         77         36         56         77         36         56         77         37         36         57         76         74         36         56         57         78         36         56         57         78         36         56         57         78         36         57         57         78         36         57         78         36         57         75         78         74                                                                                                    | tes         on         wire         (2192         b)           fa         e0         be         03         76         98         96         90         60         80         96         90         80         96         90         80         96         90         80         96         90         80         96         90         80         96         90         80         96         90         90         90         90         90         90         90         90         90         90         90         90         90         90         90         90         90         90         90         90         90         90         90         90         90         90         90         90         90         90         90         90         90         90         90         90         90         90         90         90         90         90         90         90         90         90         90         90         90         90         90         90         90         90         90         90         90         90         90         90         90         90         90         90         90         90 <t< td=""><td>its).         274         bytes         capture           30         86         96         96         71           20         87         96         71         72           21         87         96         86         71           22         85         96         71         72           24         42         67         55         72         50           61         61         64         64         05         06           42         32         77         59         63         1.1           44         54         54         50         21         1.11           45         34         74         69         67         1.51           45         34         74         69         67         1.51           45         45         45         45         45         1.41           45         45         45         45         45         45           46         46         46         3.51         4.11         1.11           72         27         2.44         4.24         4.24         1.11           73         26&lt;</td><td>ed (2192 bi<br/>% ··· v.0··<br/>% ··· v.0··<br/>% ···</td><td>bits) on interface \Device\NPF {0DFAC098-E8D4-418F-98FF-59C179578016}, id 0<br/>E-<br/>E-<br/>yP-<br/>MEGW<br/>BgUr<br/>&amp;CE<br/>aljj<br/>BaBe<br/>CQ08<br/>CQ08</td><td></td></t<> | its).         274         bytes         capture           30         86         96         96         71           20         87         96         71         72           21         87         96         86         71           22         85         96         71         72           24         42         67         55         72         50           61         61         64         64         05         06           42         32         77         59         63         1.1           44         54         54         50         21         1.11           45         34         74         69         67         1.51           45         34         74         69         67         1.51           45         45         45         45         45         1.41           45         45         45         45         45         45           46         46         46         3.51         4.11         1.11           72         27         2.44         4.24         4.24         1.11           73         26<                                                                                                    | ed (2192 bi<br>% ··· v.0··<br>% ··· v.0··<br>% ··· | bits) on interface \Device\NPF {0DFAC098-E8D4-418F-98FF-59C179578016}, id 0<br>E-<br>E-<br>yP-<br>MEGW<br>BgUr<br>&CE<br>aljj<br>BaBe<br>CQ08<br>CQ08    |           |

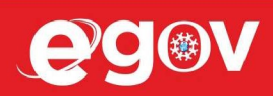

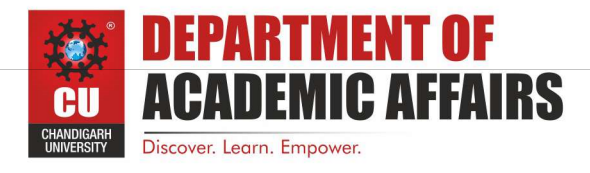

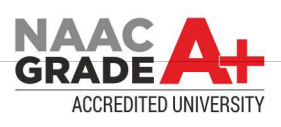

Learning outcomes (What I have learnt):

Identify requests (from client) and response packets. Find HTTP version, response code/phrase, requested file (including size). Observe single small file (e.g., simple html file) request/response behavior and the request/response behavior for a file that has already been received. Observe how a larger file is sent in multiple segments Observe multi-file (e.g., web page with image) request/response behavior. Observe request/response behavior for a page that needs authentication.

**Evaluation Grid:** 

| Sr. No. | Parameters                                                             | Marks Obtained | Maximum Marks |
|---------|------------------------------------------------------------------------|----------------|---------------|
| 1.      | Student Performance<br>(Conduct of experiment)<br>objectives/Outcomes. |                | 12            |
| 2.      | Viva Voce                                                              |                | 10            |
| 3.      | Submission of Work Sheet<br>(Record)                                   |                | 8             |
|         | Total                                                                  |                | 30            |

# Worksheet Experiment 2

Student Name: Branch: CSE Semester: 5<sup>th</sup> Sem Subject Name: WMS Lab UID:

Section/Group: Date of Performance: Subject Code: 20CSP-338

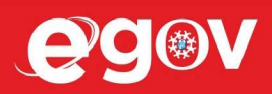

🖂 egov@cumail.in

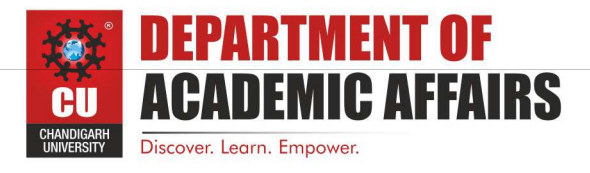

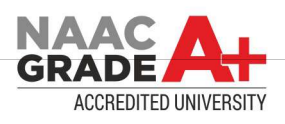

1. Aim/Overview of the practical:

Design a method to simulate the HTML injections and cross-site scripting (XSS) to exploit the attackers.

2. Objective:

To test HTML and XSS injection.

3. Steps/Method:

#### HTML Injection

1. Open website : OWASP Mutillidae II: Web Pwn in Mass Production

(URL:http://128.198.49.198:8102/mutillidae/index.php?page=documentation/usageinstruct ions.php)

- 2. Now, we'll be redirected to the web page which is suffering from an HTML Injection vulnerability which allows the user to submit his entry in the blog.
- 3. On the left-hand side, click on OWASP 2017 A1-injection(others) HTML injection Add to your blog
- 4. Welcome to blog window will appear on the screen. Now, let's try to inject malicious code. Enter the HTML code inside the given text area in order to set up the HTML attack.

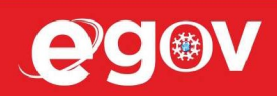

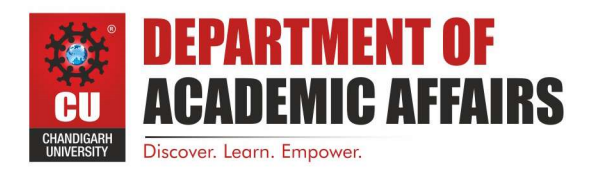

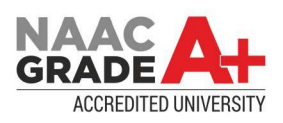

### XSS Injection:

1. Open the link https://xss-game.appspot.com/level1 (or Google XSS game website). 2. If the search field is vulnerable, when the user enters any script, then it will be executed. Consider, a user enters a very simple script as shown below: "<script>alert ("Hello") </script>"

- 3. Then after clicking on the "Search" button, the entered script will be executed. The script typed into the search field gets executed. This just shows the vulnerability of the XSS attack.
- 4. Outcomes:

## HTML Injection

| CONT_20CSP-338::WEB           | AND M 🛛 M Wireshark - shiwanisinghal212@                                                   | CONT_20CSP-338:WEB AND MC M Wireshark - shiwanisinghal212 V Classic Old Song Mashup   N S Welcome to Chandigarh Universi S Chandigarh University Managerr 128.198.49.198.8102/mutillid x + v - C X |                                          |                                                        |                                      |       |    |  |
|-------------------------------|--------------------------------------------------------------------------------------------|----------------------------------------------------------------------------------------------------|------------------------------------------|--------------------------------------------------------|--------------------------------------|-------|----|--|
| ⊲ ⊳ C                         | □ ▲ Not secure   128.198                                                                   | 49.198:8102/mutillidae/index.php?page=d                                                                                                    |                                          |                                                        | 😳 🔺                                  | ★ ₹ ⊡ |    |  |
| M Gmail 🕥 Summer 1            | fraining II 🛞 Internshala Trainings (A)                                                    | 💲 Software Testing 🏾 👩 Shiwani-Singhal (Sh                                                                                                    | . 🏹 naukri 🚯 Angular VAC 🙆 ML            |                                                        |                                      |       |    |  |
|                               |                                                                                            |                                                                                                    |                                          |                                                        |                                      |       | -  |  |
|                               |                                                                                            | <b>OWASP Mutillidae</b>                                                                                                    | e II: Web Pwn in Ma                      | ass Producti                                           | on                                   |       |    |  |
|                               | Version: 2.6.48 Security Level: 0 (Hosed) Hints: Enabled (1 - 5cr1pt K1dd1e) Not Logged In |                                                                                                    |                                          |                                                        |                                      |       |    |  |
|                               | Home Login/Re                                                                              | aister   Togale Hints   Show Popup Hin                                                                                                    | nts   Toggle Security   Enforce SSL   Re | eset DB   View Log   View                              | / Captured Data                      |       | 11 |  |
|                               | A1 - Injection (SOL)                                                                       |                                                                                                    | ······································   | ,,                                                     |                                      |       | 11 |  |
| OWASP 2017                    | A1 - Injection (Other)                                                                     | Application Log Injection                                                                                                    | Usage Instruction                        | s                                                      |                                      |       |    |  |
| OWASP 2013                    | A Projection (other)                                                                       | Buffer Overflow                                                                                                    |                                          |                                                        |                                      |       |    |  |
| OWASP 2010                    | Session Management                                                                         | Cascading Style Injection                                                                                                    |                                          |                                                        |                                      |       |    |  |
| OWASP 2007                    | A3 - Cross Site Scripting (XSS)                                                            | CBC-bit Flipping                                                                                                    |                                          |                                                        |                                      |       |    |  |
| Web Services                  | A4 - Broken Access Control                                                                 | Command Injection                                                                                                    | s from the OWASP Top 10 2013, 20         | 010 and 2007 in PHP. Add<br>Information disclosure vul | ditionally<br>nerabilities have      |       |    |  |
| HTML 5                        | A5 - Security Misconfiguration                                                             | Frame Source Injection                                                                                                    |                                          |                                                        |                                      |       |    |  |
| Others                        | A6 - Sensitive Data Exposure                                                               | HTML Injection (HTMLi)                                                                                                    | Add to your blog                         |                                                        |                                      |       |    |  |
| others                        |                                                                                            | HTMLi via HTTP Headers                                                                                                    | Browser Info                             |                                                        |                                      |       |    |  |
| Documentation                 | (CSRF)                                                                                     | HTMLi Via DOM Injection                                                                                                    | DNS Lookup                               |                                                        |                                      |       |    |  |
| Resources                     | A9 - Using Components with Known                                                           | HTMLi Via Cookie Injection                                                                                                    | Pen Test Tool Lookup                     |                                                        |                                      |       |    |  |
|                               | Vulnerabilities                                                                            | HTTP Parameter Pollution                                                                                                    | • Text File Viewer                       | ages                                                   |                                      |       |    |  |
| Want to Help?                 | A10 - Underprotected APIS                                                                  | JavaScript Injection                                                                                                    | User Info (SQL)                          | ide security and secure                                |                                      |       |    |  |
| Traile to Holp !              |                                                                                            | JavaScript Object Notation (JSON)                                                                                                    | User Info (XPath)                        | P requests to HTTPS                                    |                                      |       |    |  |
| You                           |                                                                                            | Parameter Addition                                                                                                    | Set Background Color                     |                                                        |                                      |       |    |  |
| Video Tutorials               |                                                                                            | XML External Entity Injection                                                                                                    | HIMLS Web Storage                        |                                                        |                                      |       |    |  |
| Theo futorials                |                                                                                            | XML Entity Expansion                                                                                                    |                                          |                                                        |                                      |       |    |  |
| <u> </u>                      |                                                                                            | XML Injection                                                                                                    | Document Viewer                          |                                                        |                                      |       |    |  |
| Announcements                 |                                                                                            | XPath Injection                                                                                                    | Arbitrary File Inclusion                 | vulnerabilities will be in                             | more than one                        |       |    |  |
| Announcements                 |                                                                                            | Some pages have half a dozen a                                                                                                    | r Poll Question                          | the same page. The pa                                  | unerabilities.<br>Ige will appear in |       |    |  |
|                               |                                                                                            | the menu under each vulnerability                                                                                                    | y<br>Register User                       | ,                                                      |                                      |       |    |  |
| Cotting Started               |                                                                                            | A listing of vulnerabilities is availa                                                                                                    | Login                                    | y clicking here.                                       |                                      |       |    |  |
| Getting Started               |                                                                                            |                                                                                                    | Those "Back" Buttons                     |                                                        |                                      |       |    |  |
| 128.198.49.198:8102/mutillida | ae/index.php?page=add-to-your-blog.php                                                     |                                                                                                    | AL 11 11 11 101 1                        |                                                        |                                      |       | -  |  |

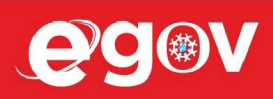

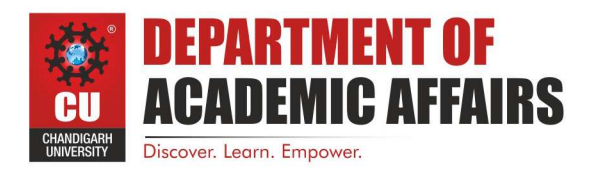

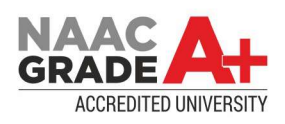

| d Þ C                         |   | A Not secure   128.198.4  | <b>9.198</b> :8102/mutillidae/index. |                    | our-blog.php                                | 😳 .     | A           | * | a 🖪 |    |
|-------------------------------|---|---------------------------|--------------------------------------|--------------------|---------------------------------------------|---------|-------------|---|-----|----|
| M Gmail () Summer Training II | 0 | Internshala Trainings 📣 🗧 | Software Testing 🕥 Shiwa<br>Help Me! | ni-Singhal (Sh 🌂 I | naukri 🚷 Angular VAC 🧰 ML                   |         |             |   |     |    |
| OWASP 2007                    |   | 🕹 Hin                     | ts and Videos                        |                    |                                             |         |             |   |     |    |
| HTML 5                        | A | dd New Blog Entry         |                                      |                    |                                             |         |             |   |     |    |
| Others   Documentation        |   |                           | (                                    |                    | Add blog for anonymous                      |         |             |   |     | J. |
| Resources >                   |   |                           | (                                    | Note: <b>,&lt;</b> | and <u> are now allowed in blog entries</u> |         |             |   |     |    |
| Donate<br>Want to Help?       |   |                           |                                      |                    |                                             |         |             |   |     |    |
| You                           |   |                           |                                      |                    |                                             |         |             |   |     |    |
| Video Tutorials               |   |                           | Ĺ                                    |                    | Save Blog Entry                             | 4       |             |   |     |    |
| Announcements                 | 9 | View Blogs                |                                      |                    |                                             |         |             |   | _   |    |
| <b>1</b>                      |   |                           |                                      | 3 Current Blog     | Entries                                     |         |             |   | _   |    |
|                               |   | Name                      | Da                                   | ite                | Comment                                     |         |             |   | _   |    |
| Getting Started               | 1 | anonymous                 | 2022-08-25 10:48:59                  |                    |                                             | CU blog | html attack |   | _   |    |
|                               | 2 | anonymous                 | 2022-08-25 10:48:56                  |                    |                                             | CU blog | html attack |   |     |    |
|                               | 3 | anonymous                 | 2009-03-01 22:27:11                  |                    | An anonymous blog? Huh?                     |         |             |   |     | 11 |
|                               | C | SRF Protection Inform     | ation                                |                    | Posted Token:                               |         |             |   |     |    |

XSS Injection

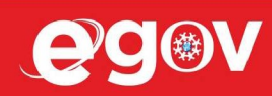

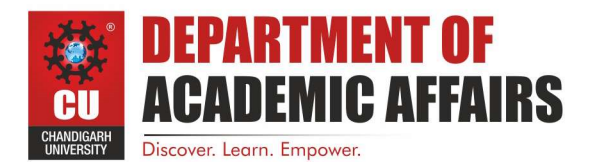

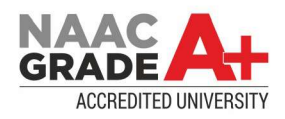

| 📴 CONT_20CSP-338:WEB AND MC 🕅 Wireshark - shiwanisinghal212 🖉 S Welcome to Chandigarh Universi S Chandigarh University Managem 🚦 128:198:49.198:8102/mutillidae/i                              | XSS game: Level 1 | × +   | ~ - 🗆 X |
|----------------------------------------------------------------------------------------------------|-------------------|-------|---------|
| ↓     ↓     ↓     xss-game.appspot.com/level1                                                                                                    |                   | I 🤍 🔺 | 🗯 🖬 🗄   |
| 🍽 Gmail 🛞 Summer Training II 🤣 Internshala Trainings 🔞 💲 Software Testing 🌎 Shiwani-Singhal (Sh 🄾 naukri 🚷 Angular VAC 😫 ML                                                                    |                   |       |         |
| [1/6] Level 1: Hello, world of XSS                                                                                                    |                   |       |         |
| Mission Description                                                                                                    |                   |       |         |
| This level demonstrates a common cause of cross-site scripting where user<br>is directly included in the page without proper escaping.                                                         | input             |       |         |
| Interact with the vulnerable application window below and find a way to m<br>execute JavaScript of your choosing. You can take actions inside the vuln<br>window or directly edit its URL bar. | ake it<br>erable  |       |         |
| Mission Objective                                                                                                    |                   |       |         |
| Inject a script to pop up a JavaScript alert() in the frame below.                                                                                                    |                   |       |         |
| Once you show the alert you will be able to advance to the next level                                                                                                    |                   |       |         |
| Your Target                                                                                                    |                   |       |         |
| 👔 Lam vulnerable 🛛 🗶 💌                                                                                                    |                   |       |         |
| URL https://xss-game.appspot.com/level1/frame                                                                                                    | Go                |       |         |
| FourOrFour                                                                                                    |                   |       |         |
| Enter query here Search                                                                                                    |                   |       |         |
|                                                                                                    |                   |       |         |
|                                                                                                    |                   |       |         |
|                                                                                                    |                   |       |         |
|                                                                                                    |                   |       | ~       |

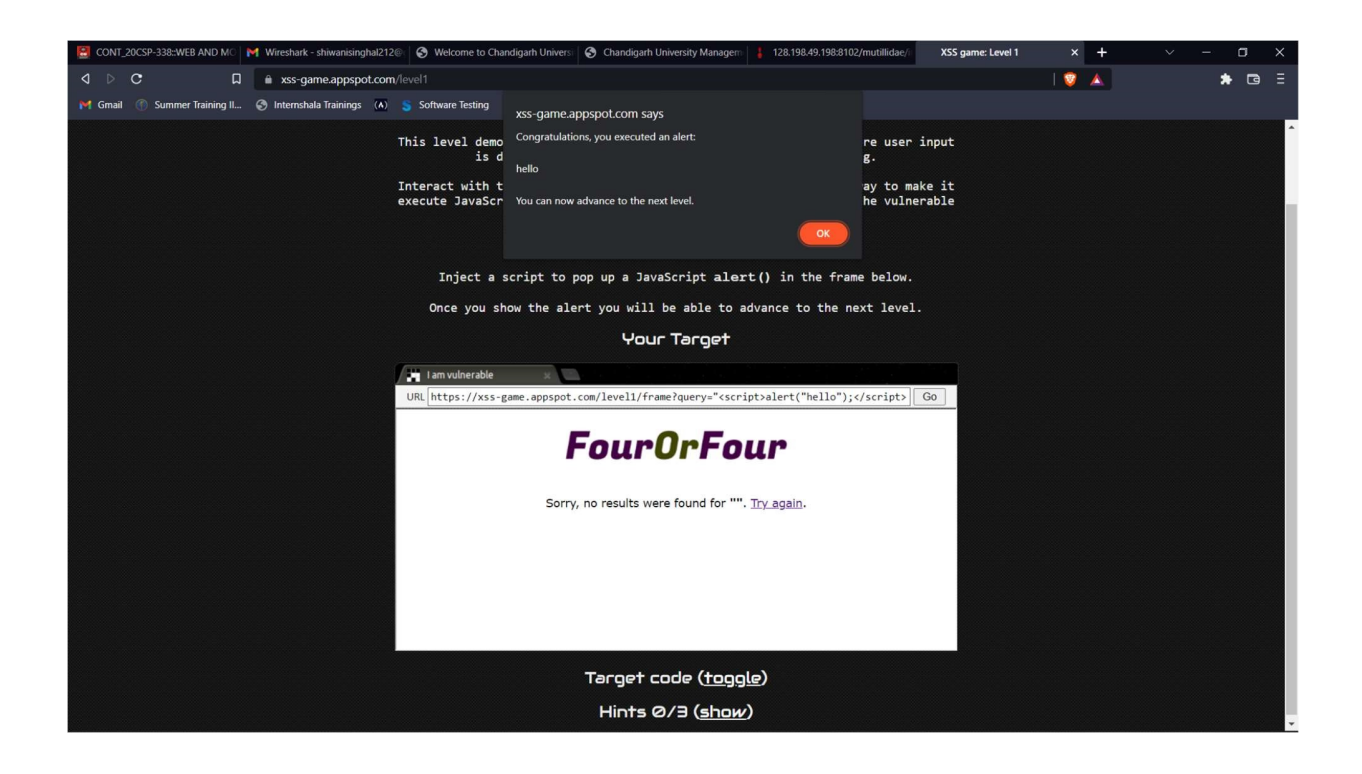

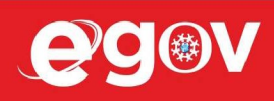

🖂 egov@cumail.in

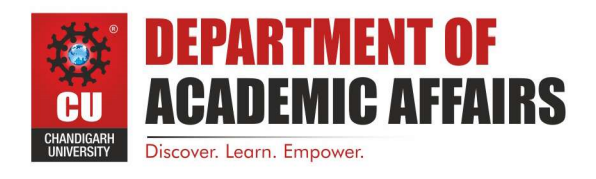

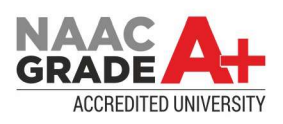

#### Learning outcomes (What I have learnt):

We have learned what HTML injection is and XSS injection. An overview of how these attacks is constructed and applied to real system. If the app or website lacks proper data sanitization, the malicious link executes the attacker's chosen code on the user's system. As a result, the attacker can steal the user's active session cookie and can be the harmful for the website.

#### Evaluation Grid:

| Sr. No. | Parameters                                                             | Marks Obtained | Maximum Marks |
|---------|------------------------------------------------------------------------|----------------|---------------|
| 1.      | Student Performance<br>(Conduct of experiment)<br>objectives/Outcomes. |                | 12            |
| 2.      | Viva Voce                                                              |                | 10            |
| 3.      | Submission of Work Sheet<br>(Record)                                   |                | 8             |
|         | Total                                                                  |                | 30            |

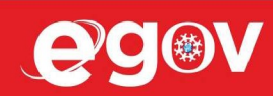